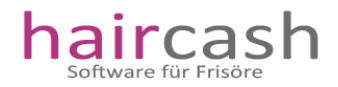

Sehr geehrte Kunden,

vielen Dank das Sie sich für unser System entschieden haben. Mit Haircash erhalten Sie ein Kassensystem, das speziell auf Friseure abgestimmt wurde.

Haircash besteht aus einem Büromodul, einem Kassenmodul und verschiedenen Hilfsprogrammen, die in der Regel nur bei einer Fernwartung durch unseren Service benötigt werden.

Warum nicht alles in einem Programm? Das hat viele Gründe. Einer davon ist, dass das Kassenmodul dadurch schlanker ist und schneller reagiert. Außerdem ist so das Kassenmodul nicht mit Funktionen überfachtet, die Ihre Mitarbeiter nicht ausführen sollen. Somit kann auch die Menge der Passwortabfragen minimiert werden.

Sie sehen also, die Verteilung auf 2 Module macht durchaus Sinn.

Mit der Version 4 stellen wir Ihnen nun auch eine TSE Integration zur Verfügung. Alle Ihre Kassiervorgänge werden durch diese TSE protokolliert und digital signiert. Dies läuft alles automatisch im Hintergrund ab. Den Status Ihrer TSE finden sich übersichtlich dargestellt direkt auf der Programmoberfläche.

Haircash ist außerdem DSGVO konform und natürlich zertifiziert. Sie sehen also, wir haben mit der V4 vieles neu implementiert und alte Funktionen optimiert um Ihnen ein leistungsfähiges und sicheres System zur Verfügung stellen zu können.

Ihr Entwicklerteam

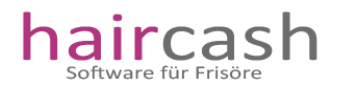

## Der erste Start

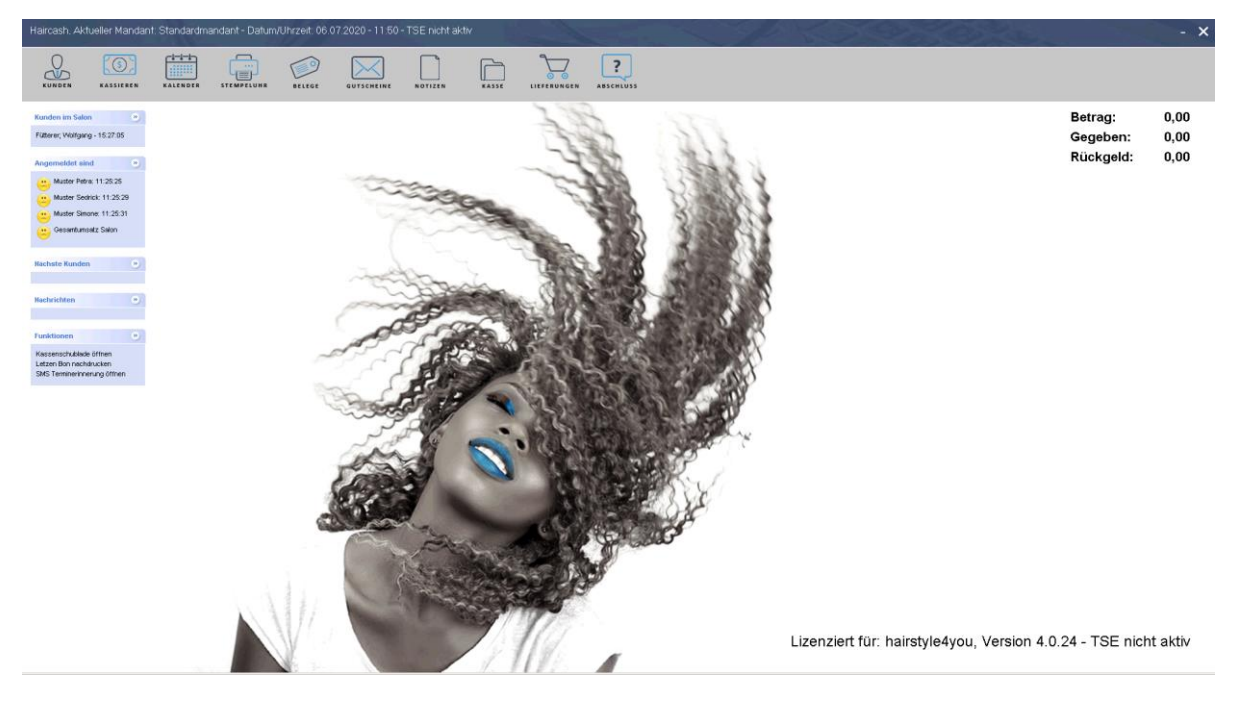

Viele Informationen sehen Sie hier auf den ersten Blick. Unter anderem die angemeldeten Mitarbeiter, offene Karteikarten, und auch den Zustand Ihrer TSE (technischen Sicherheitseinrichtung).

Auch der letzte Kassiervorgang wird Ihnen angezeigt, sowie die Möglichkeit die Kassenschublade zu öffnen oder eine SMS-Erinnerung zu senden.

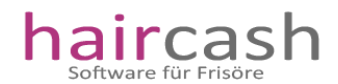

## Zuerst Konfigurieren

Bevor Haircash arbeiten kann, benötigt es Ihre Hilfe. Sie müssen zuerst einmal die wichtigsten Einstellungen im Kassenmodul angeben. Um in die Einstellungen zu kommen, klicken Sie bitte mit der rechten Maustaste auf den Hintergrund. Es öffnet sich ein kleines lokales Menü, mit folgenden Einträgen:

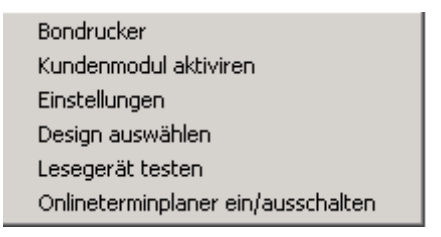

Beginnen Sie mit der Konfiguration des Bondruckers indem Sie auf den Eintrag Bondrucker klicken.

| <i>P</i> Bondrucke            |                   |                  |  |                     |
|-------------------------------|-------------------|------------------|--|---------------------|
| Einstellunger                 | n des Bondruckers | ,                |  |                     |
| Aktueller Bo                  | ondrucker:        |                  |  | Speichern 🏈         |
| Bonvorlage:                   | :                 | bon_tse.rpt      |  | 🔕 Schließen         |
| ✓ Druckvo                     |                   |                  |  |                     |
| Kassenbon automatisch drucken |                   |                  |  |                     |
| Kasse mit Bondrucker öffnen   |                   |                  |  | 🛃 <u>T</u> estdruck |
| - Kassenöffne                 |                   |                  |  |                     |
| 🔽 Kasse mil                   |                   |                  |  |                     |
| Befehl:                       | KasseOeffi        | neBondrucker.exe |  |                     |
|                               |                   | Test             |  |                     |
|                               |                   |                  |  |                     |

Über die 3 Punkte neben dem Feld für den Bondrucker können Sie Ihren Bondrucker auswählen. Klicken Sie mit der Maus auf die 3 Punkte, es öffnet sich eine Liste der installieren Drucker. Wählen Sie Ihren Bondrucker und klicken Sie dann auf Speichern.

Die Bonvorlage ist voreingestellt. Dabei handelt es sich um den Bon, der mit Ihrer TSE verbunden ist. Diese Einstellung muss in der Regel nicht geändert werden.

Über die 3 Auswahlfelder darunter, können Sie das Verhalten Ihres Bondruckers steuern. Die Bezeichnungen sind dabei selbsterklärend.

Als nächstes sollten Sie den Kassenöffner aus/einschalten. Dazu können Sie die Auswahlbox "Kasse mit folgendem Befehl öffnen" nutzen. Der Befehl ist bereits vorangestellt und muss in der Regel nicht verändert werden. Über den Button "Test" können Sie die korrekte Funktion testen. Sollten Sie keine Kassenschublade haben, lassen Sie die Funktion ausgeschaltet.

Speichern Sie Ihre Eingaben, mit klicken auf die Schaltfläche speichern.

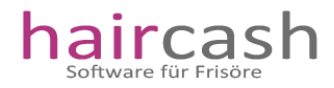

Wenn Sie im lokalen Menü den Punkt Einstellungen wählen, öffnet sich folgender Dialog;

| Desiogn auswählen                                          |                   |  |  |  |  |
|------------------------------------------------------------|-------------------|--|--|--|--|
| Buttonleiste Toolbox Einstellungen Telecash Gerät Kalender | 🔮 Speichern       |  |  |  |  |
| Buttons<br>↓ Kunden suchen                                 | <u>S</u> chließen |  |  |  |  |
| ✓ Kassieren                                                |                   |  |  |  |  |
| Kalender                                                   |                   |  |  |  |  |
| Stempeluhr                                                 |                   |  |  |  |  |
| Iv Belege<br>Iv Gutscheine                                 |                   |  |  |  |  |
| ✓ Notizen                                                  |                   |  |  |  |  |
| ✓ Hauptkasse                                               |                   |  |  |  |  |
| ✓ Lieferungen                                              |                   |  |  |  |  |
| Abschluss                                                  |                   |  |  |  |  |

Unter dem Reiter "Buttonleiste" können Sie die Schaltflächen von Haircash ein oder ausblenden. Je nachdem, welche Module im Kassensystem genutzt werden sollen.

Im Reiter Toolbox konfigurieren Sie das Aussehen der Infoleiste im linken Teil des Kassensystems. Auch hier können Sie verschiedene Funktionen aus oder einblenden.

Im Reiter Einstellungen finden Sie noch Möglichkeiten, wie sich das Kassenmodul verhalten soll. Zum Beispiel kann dort festgelegt werden, dass die Zeiterfassung automatisch gestartet wird, oder eine Kundenabfrage beim Kassiervorgang eingeblendet wird.

Unter dem Reiter "Telecash Gerät" können Sie Ihr EC-Gerät aktivieren und auch testen. Haircash benutzt dazu die sogenannte ZVT Schnittstelle. Falls Sie sich hier unsicher sind, wie diese einzustellen ist, rufen Sie bitte unseren Kundendienst an. Wir helfen Ihnen gerne weiter.

Im Letzen Reiter wird der Kalender konfiguriert. Bitte geben Sie in die Startzeit des Kalenders und die Ende Zeit in der Form 07:00 ein. Also zum Beispiel 07:00 bei Start und 18:00 bei Ende. Danach klicken Sie bitte auf den Button "Kalender initialisieren". Der Kalender ist dann betriebsbereit.

Bitte beachten Sie: Auch wenn Sie den Kalender nicht benutzen, sollte Sie eine gültige Konfiguration eingeben. Ansonsten erhalten Sie eine Fehlermeldung beim Speichern der Einstellungen.

Fertig. Das Kassenmodul ist nun konfiguriert und einsatzbereit.